# セット券の購入方法

【1】国立劇場おきなわHPから、「Webチケット販売サービス」のサイトへアクセスしてください。 https://yyk1.ka-ruku.com/nt-okinawa-s/showList

※ご購入の際には、事前に利用登録を行い、ログインしてください。

【2】Webチケット販売サービスのトップページで、「セット券」タブをクリックしてください。

| → ④ https://yyki ke-ruku.com/int-okinaws-s/showList の・C 過公康一長 - 東立第級おきニー ×                                                                                                   | ń,        |
|----------------------------------------------------------------------------------------------------|-----------|
| ●国立 <u>朝場わき</u> なわ<br>公演一覧 ご利用方法                                                                                                    | ログイン 利用登録 |
| 公演機業                                                                                                    |           |
| 全ジャンル                                                                                                    |           |
| 全会場                                                                                                    | Y         |
| 全期間                                                                                                    |           |
| \$ \$                                                                                                    |           |
| 公演一覧         ここをクリック           各公園を差形すると公園の評価が取得されますので、評価内の「空房舗認」ボタンを押してください。           取扱公演         セット券           1         アジア・水平洋地域の芸能「胡弓」<br>2016年11月26日上114000歳賃<br>本価 |           |
| 2 第6回若手伝承督公演 組護 [伏山敷討]<br>2016年12月03日(土)14-00離演<br>大劇場<br>(155)                                                                                                    |           |
| 3 創作資源の会<br>2016年12月10日(土)14:00際演<br>大規模                                                                                                    |           |
| 4 「仲村原農業序」<br>ついたない日本110/11/1/1/00/801本                                                                                                    |           |

### 【3】ご希望のセット券を選び、クリックしてください。

| ← → ② https://yyk1.ka-ruku.com/nt-okinawa-s/sho | a.ux タ・C (11)100年1月 - 道江新橋おき ×                                                                                                    |      | <u>^</u> |
|-------------------------------------------------|----------------------------------------------------------------------------------------------------|------|----------|
| ● 国立劇                                           | <u>優おき</u> なわ<br>公法一覧 ご利用方法                                                                                                    | ロダイン | 利用登録     |
| 各公演を選                                           | Rすると公孫の評細が表示されますので、詳細内の「空席藩邸」ボタンを押してください。                                                                                                    |      |          |
| 取损公演                                            | ゼット男                                                                                                    |      |          |
| 1                                               | 新華協興名人選 2日通し券 (金2公満)<br>2017年0月14日(土)~2017年0月15日(日)<br>大都県<br>2016年13月時1日(1)16年10年18月2月18日<br>2016年13月時1日(1)16年10年18月2月18日                            |      |          |
| 2                                               | 1/28 - 2/19 [『執心種入】緊張公理』 2 公理セット【金2公理】<br>2017年01月28日(土) ~ 2017年02月19日(日)<br>大創業<br>- 2015年11月19日(土) 1000 ~ 6日入日点(11)                                 |      |          |
| 3                                               | 「「秋山道入」関連公理」3公務ビット(全3公選]<br>2017年の1月28日に上~2017年の3月25日(土)<br>大都時                                                                                       |      |          |
| 4                                               | 1/28・3/25「「第4(編人) 開催(近海) 2:25環セット (金223環)<br>2017年01月28日にコーン017年0月35日に上<br>大都線<br>2019年11月18日(1) 1000 - 48月5日高橋<br>2019年11月18日(1) 1000 - 48月5日高橋      |      |          |
| 5                                               | 2019-2025 「 野心(藤山) 御道(2)道) 2.22満世ット (金223萬)<br>2017年03月19日(日) ~ 2017年03月25日(日)<br>大都町<br>(日本市会社)(約11(日) 1500 - 金山大海町)<br>(日本市会社)(約11(日) 1500 - 金山大海町) |      |          |
|                                                 |                                                                                                    | SHIC |          |
|                                                 | Copyright www.nt-okinawa.or.ja National Theatre Okinawa.All rights reserved.                                                                          |      |          |

# 【4】「空席照会」をクリックしてください。

|                                                                   | 公演一覧 ご利用方法                                     |                  |                   |      | ログイン | 利用盤録 |
|-------------------------------------------------------------------|------------------------------------------------|------------------|-------------------|------|------|------|
| 大劇場                                                               | •                                              |                  |                   |      |      |      |
| 2 3 公语<br>2017年<br>大利場                                            | セット券テスト【全3公演】<br>101月28日(土) ~ 2017年03月25日(土    |                  |                   |      |      |      |
|                                                                   |                                                |                  |                   |      |      |      |
|                                                                   | 空深積弱<br>27/11 - 2017/02/00/7/11                |                  |                   |      |      |      |
| 会 場:大劇場                                                           |                                                |                  |                   |      |      |      |
| 平成29年1月から3月に<br>様々な「軌心鐘入」を5                                       | こかけて上演される「軌心違入」に開<br>むご覧ください。                  | 連した3つの公滅において、3公法 | セット券を5,100円にて販売いた | します。 |      |      |
| 【対象 3 公演】<br>① 1月28日(土) 組跡公<br>② 2 月19日(土) 研究公<br>③ 3 月25日(土) 企调公 | 濱「軌心違入」<br>濱「軌心違入」にまつわる芸能<br>濱 新作組踊「さかさま『軌心違入」 | ı                |                   |      |      |      |
| ☆3公演とも、同じ座員                                                       | 著号の販売となります。                                    |                  |                   |      |      |      |
| ☆1列~4列目までの話                                                       | 記席は、セット券購入ができませんの                              | で、ご了承ください。       |                   |      |      |      |
| 価格                                                                |                                                |                  |                   |      |      |      |
| 通常 3公演セ                                                           | ット 5,100P                                      | 1                |                   |      |      |      |
| 3 2 公演<br>2017年<br>大劇場                                            | ゼット券2【全2公園】<br>602月19日(日) ~ 2017年03月25日(土      |                  |                   |      |      |      |
|                                                                   |                                                |                  |                   |      |      |      |

#### 【5】座席を選択し、「決定」をクリックしてください。 ※座席は、全ての公演で同じ席になります。公演ごとに異なる席を選択することはできません。

| 国立創場方さなわ なつこ    はついろう   【セット券】3公演セット券テス   期間   2017年01月28日(土)~2   場所   大劇場 | そ (入会中)<br>さん 20日<br>ト<br>り17年03月25日(土) | ご利用方法<br>お知らせ<br>ご希望の座席<br><mark>選択している</mark><br>選択した座席<br>20分経過後に | マイベ<br>あをクリックし、屈原を選択してください。<br>5時に他のお茶様が座球を提供することがあり<br>私は、20分以内にお申込を完了されるようお勝<br>よお申込が正しく完了されない場合がございま                          | -ジ ログアウト<br><b>ます.</b><br>いします、<br>す. |
|----------------------------------------------------------------------------|-----------------------------------------|---------------------------------------------------------------------|----------------------------------------------------------------------------------------------------|---------------------------------------|
|                                                                            |                                         | Q 000 00000 000000                                                  | チケット接換       5種 务程       東京 3公派忙少ト       選択された原席       温泉 1酒 2017年       山田県 1酒 2017年       山田県 1酒 2012年1:<br>合計 2 枚       公園一覧へ |                                       |

## 【6】購入枚数、座席番号、金額等を確認してください。 その後の手順は、通常のチケット購入と同じです。画面の案内に従って進んでください。

| s://yyk2.ka-ruku.com/nt-okinawa-s/basketRead | (月) ひゅうの        | 物かご - 国立劇場お ×        |                                        |                     |                          |          |
|----------------------------------------------|-----------------|----------------------|----------------------------------------|---------------------|--------------------------|----------|
| ● 国立劇場おきな                                    | <sup>ようごそ</sup> | [入会中]                | 公演一覧 買い物かご                             | ご利用方法               | マイページ                    | ログアウト    |
| セット券                                         |                 |                      |                                        |                     |                          |          |
| 【セット舞】 3 公演セ                                 | ット券テスト          |                      | 2017年01月28日(土)~ 20                     | )17年03月25日(土)       |                          | 変更       |
| 23                                           | 第 3公演セット        | 1階 8列7番              |                                        | 5,100 円 × 1枚 =      | 5,100円                   | 取り料      |
| 3                                            | 常 3公演ゼット        | 1階 8列8番              |                                        | 5,100 円 × 1 枚 =     | 5,100 円                  | 歐消       |
|                                              |                 |                      |                                        | チケット金額              | 2 枚                      | 10,200 円 |
|                                              | 別の公演も申込む        |                      | 買い物かごを空にする                             | お客様情報入力へ            | ×                        |          |
|                                              | SECOM<br>SECOM  | 個人情報保護方針             | 利用規約 特定商                               | 取引法に基づく表示 powered   | <sup>1 by</sup> (Акляніс |          |
|                                              | Carlo Carlo     | Copyright www.nt-aki | nawa.or.jp National Theatre Okinawa. A | II rights reserved. |                          |          |
|                                              |                 |                      |                                        |                     |                          |          |
|                                              |                 |                      |                                        |                     |                          |          |
|                                              |                 |                      |                                        |                     |                          |          |